# 滙豐商業扣賬Mastercard<sup>®</sup> <sup>滙豐商務網上理財申請指南</sup>

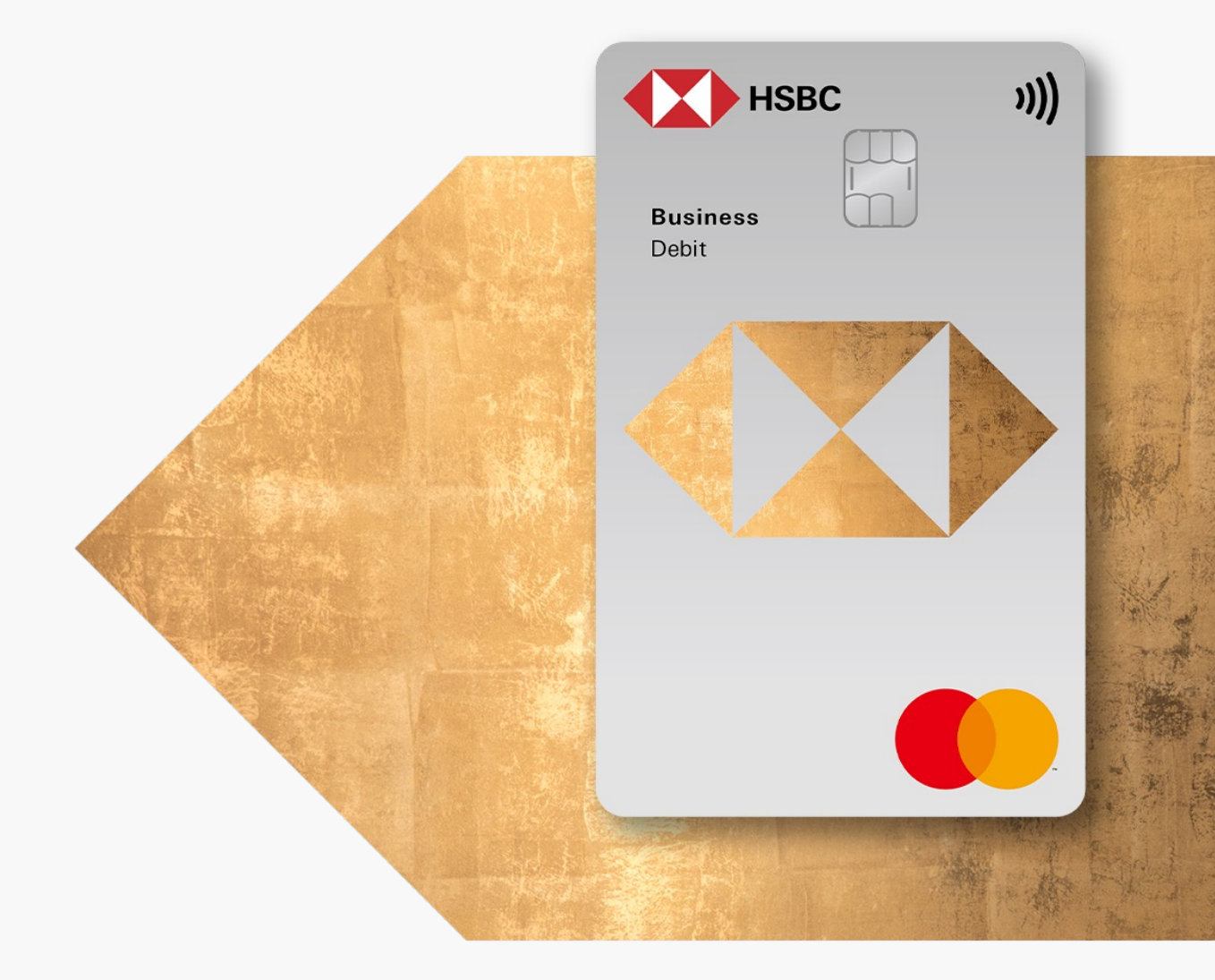

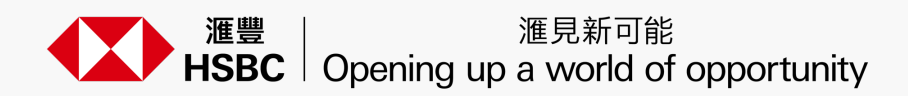

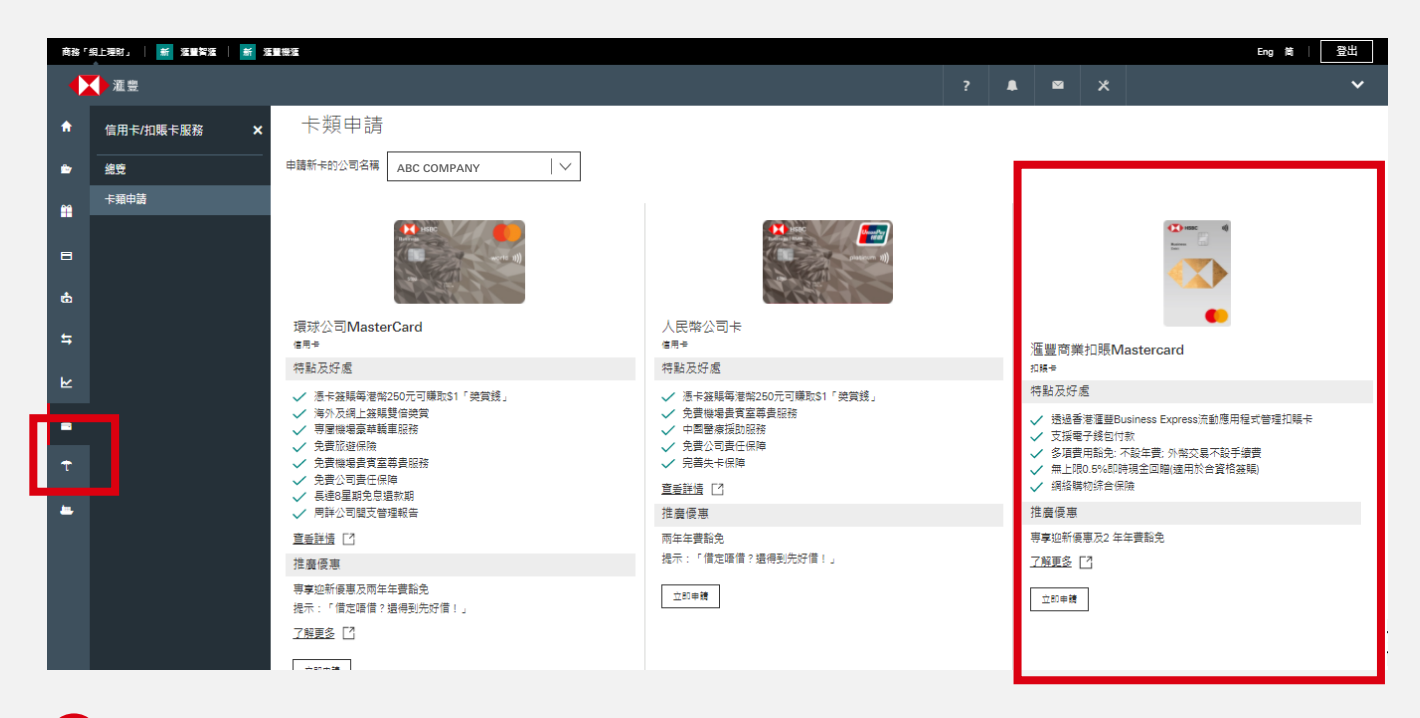

登入滙豐商務「網上理財」後,從左方選項中點擊「卡」圖示,進入「卡類申請」頁面,開始 滙豐商業扣賬Mastercard的申請程序。

| 申請滙豐商業扣賬Mastercard®                                                                 | × |
|-------------------------------------------------------------------------------------|---|
| 運豐商業扣賬Mastercard只能由主要使用者申請。請聯繫您的主要使用者通過商務<br>「網上理財」申請。<br>有關詳細信息,請按 <u>此處</u> 了解更多。 |   |
| 取消                                                                                  |   |
|                                                                                     | - |

只適用於主要使用者(PU)在滙豐商務「網上理財」進行的申請。

若你為普通使用者(SU),則會顯示提示訊息,請你聯絡主要使用者作進一步申請。

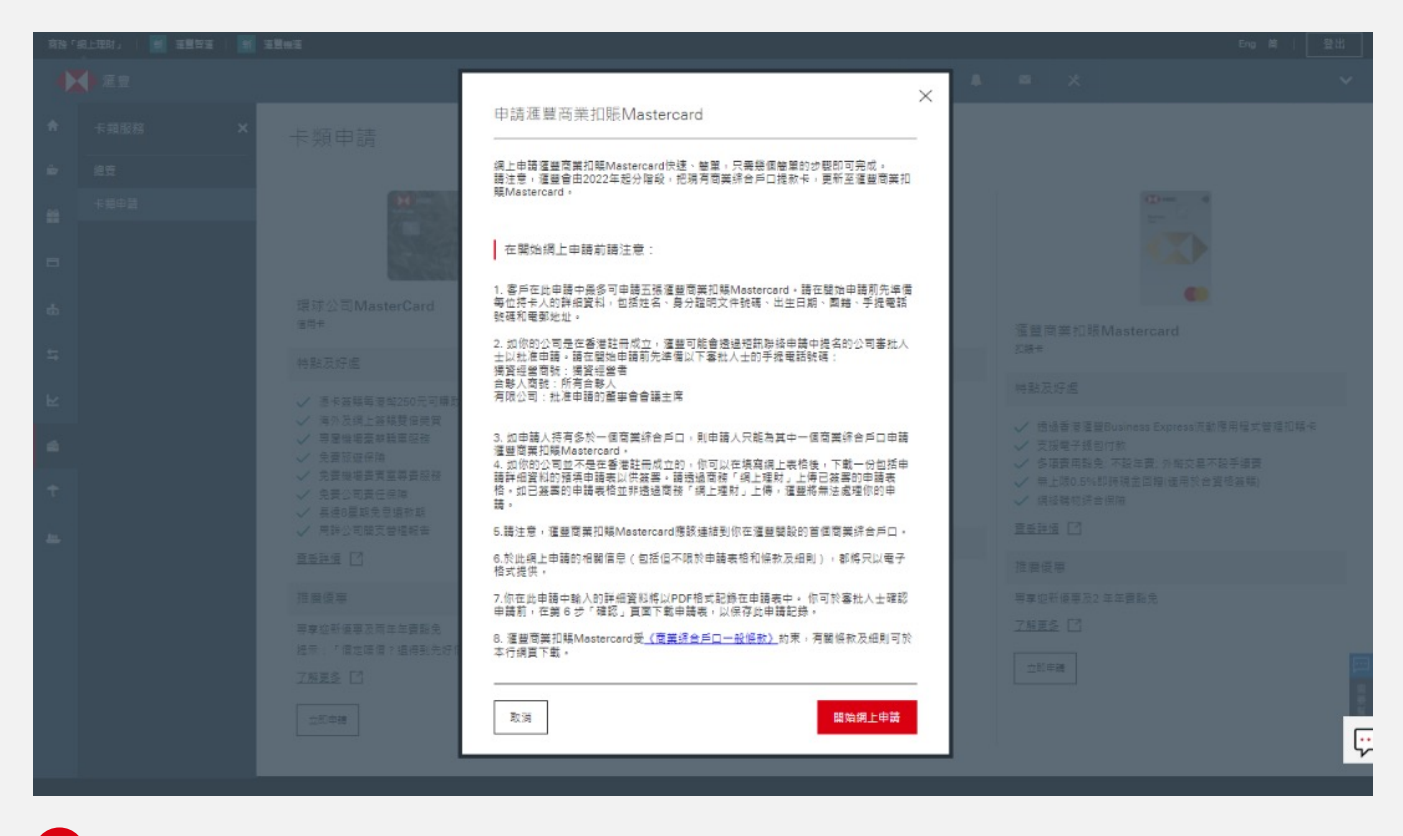

請詳閱提示訊息,點擊「開始網上申請」以啟動滙豐商業扣賬Mastercard申請程序。

步驟 3

### 接受條款及細則

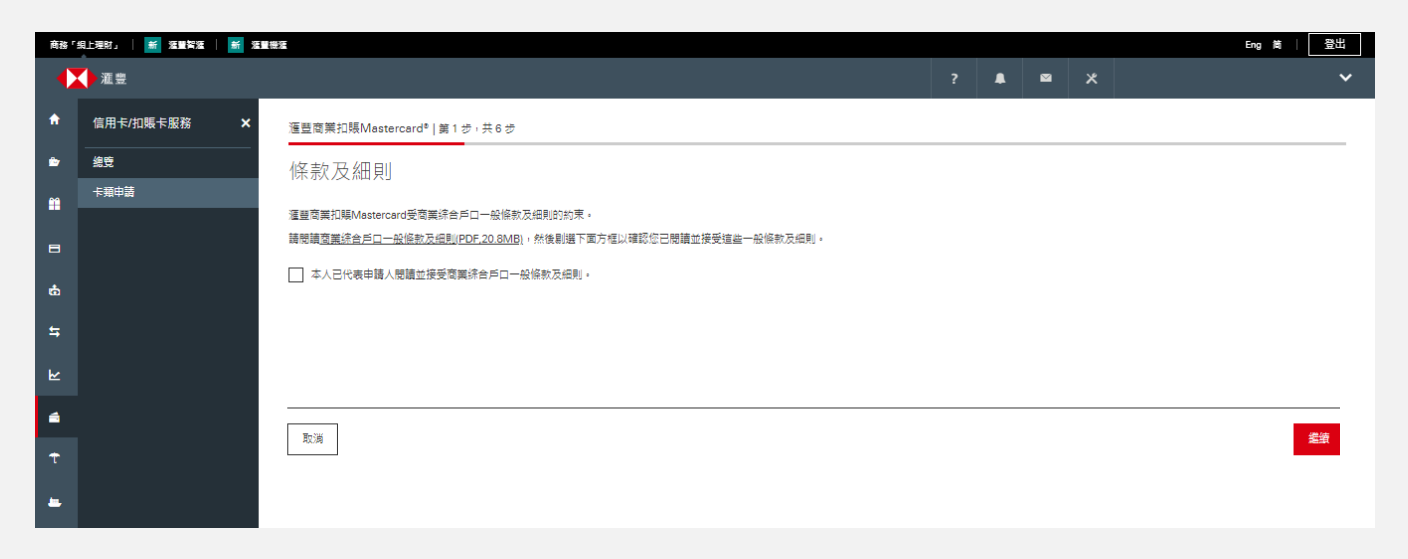

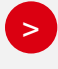

請於方格加上剔號,確認已詳閱並同意接受商業綜合戶口一般條款及細則, 以繼續申請程序。

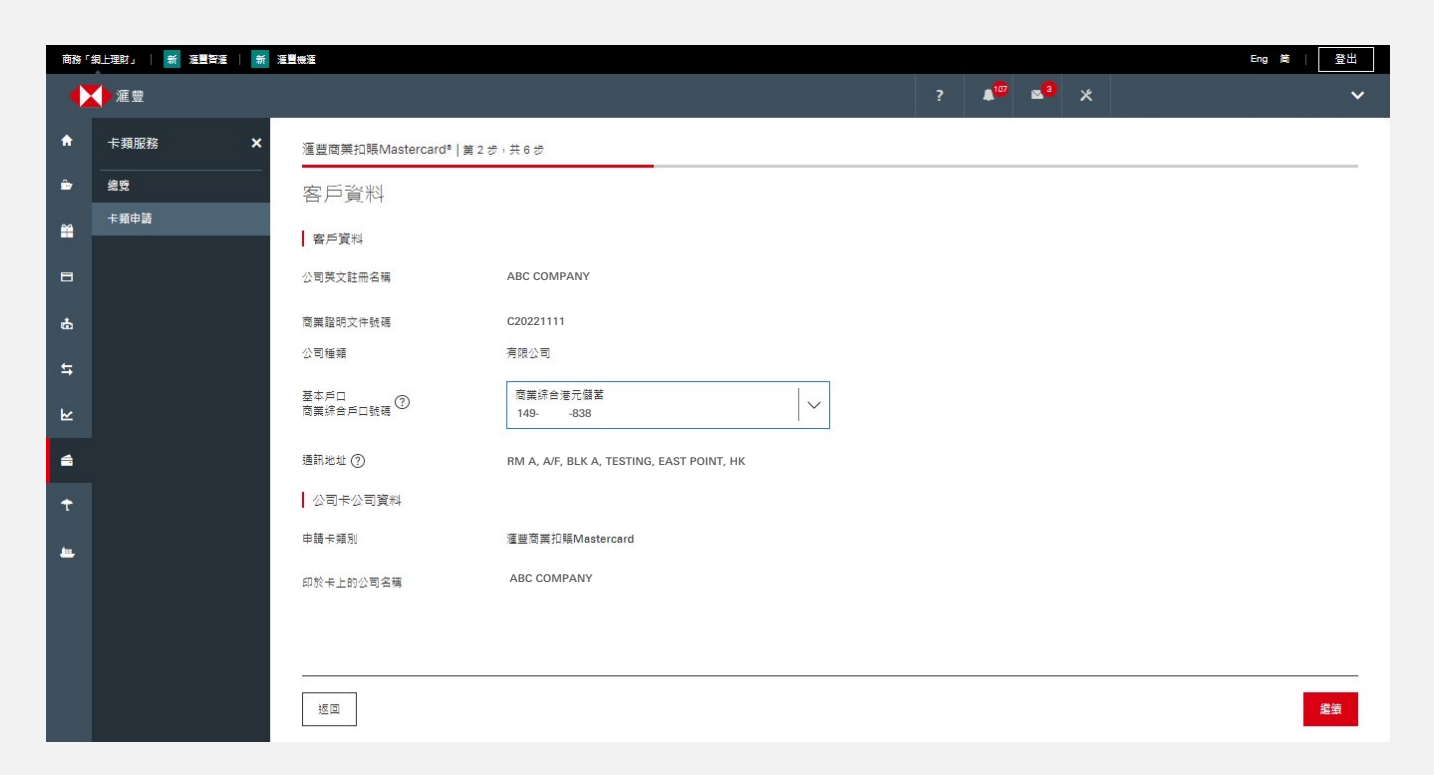

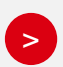

設定基本戶口後,版面將顯示公司資料,包括:公司種類、通訊地址及印於卡 上的公司名稱。該預設的通訊地址同時將用作扣賬卡的郵寄地址。

\*合資格申請人將自動進入下一申請頁面。

### 輸入持卡人資料

| 商務「当     | 目上理財」   🖆 渡星智源   🚔 海星 | 1機運                     |                           |            |   | Eng简目 登出 |
|----------|-----------------------|-------------------------|---------------------------|------------|---|----------|
|          | ● 滙豐                  |                         |                           | <b>▲</b> ⊠ | * | ~        |
| A        | 信用卡/扣賬卡服務 ×           | 這豐商業扣賬Mastercard®   第3步 | 共 6 步                     |            |   |          |
| ۵        |                       | 持卡人資料 (持卡人 1)           |                           |            |   |          |
| Ĥ        | 卡類申請                  | 持卡人詳細寶料                 |                           |            |   |          |
| 8        |                       | 持卡人                     | CHAN TAI MAN Y25**** (董事) |            |   |          |
| ർ        |                       | 補調                      | Mr<br>CHAN                |            |   |          |
| \$       |                       | 名字和其他名稱                 | TAI MAN                   |            |   |          |
| R        |                       | 身份证明文件種類                | 香港身分館                     |            |   |          |
| <b>a</b> |                       | 身份证明文件號碼                | Y - 123456 - 7            |            |   |          |
| t        |                       | 出生日期                    | 12 - 12 - 2000            |            |   |          |
| -        |                       | 園籍(國家/地區)               | 香港                        |            |   |          |
|          |                       | 持卡人聯絡詳情                 |                           |            |   |          |
|          |                       | 手提電話號碼                  | 852 - 98765432            |            |   |          |
|          |                       | 公司電話號碼                  | 852 - 23456789            |            |   |          |
|          |                       | 電郵地址                    |                           |            |   |          |
|          |                       | 公司卡資料                   |                           |            |   |          |

如果你為關連人士申請卡,部份資料將自動填妥,包括:持卡人稱謂、姓名及印於卡 上的公司名稱。預填功能並不適用於非關連人士的申請。

如果你需要為非關連人士申請卡,請提供以下資料:

- 持卡人詳細資料
- 持卡人聯絡詳情
- 扣賬卡資料

>

每次申請,你可增加或移除**最多 5 位持卡人**。

請注意,若你移除所有持卡人,將不能繼續申請程序。

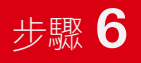

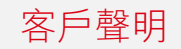

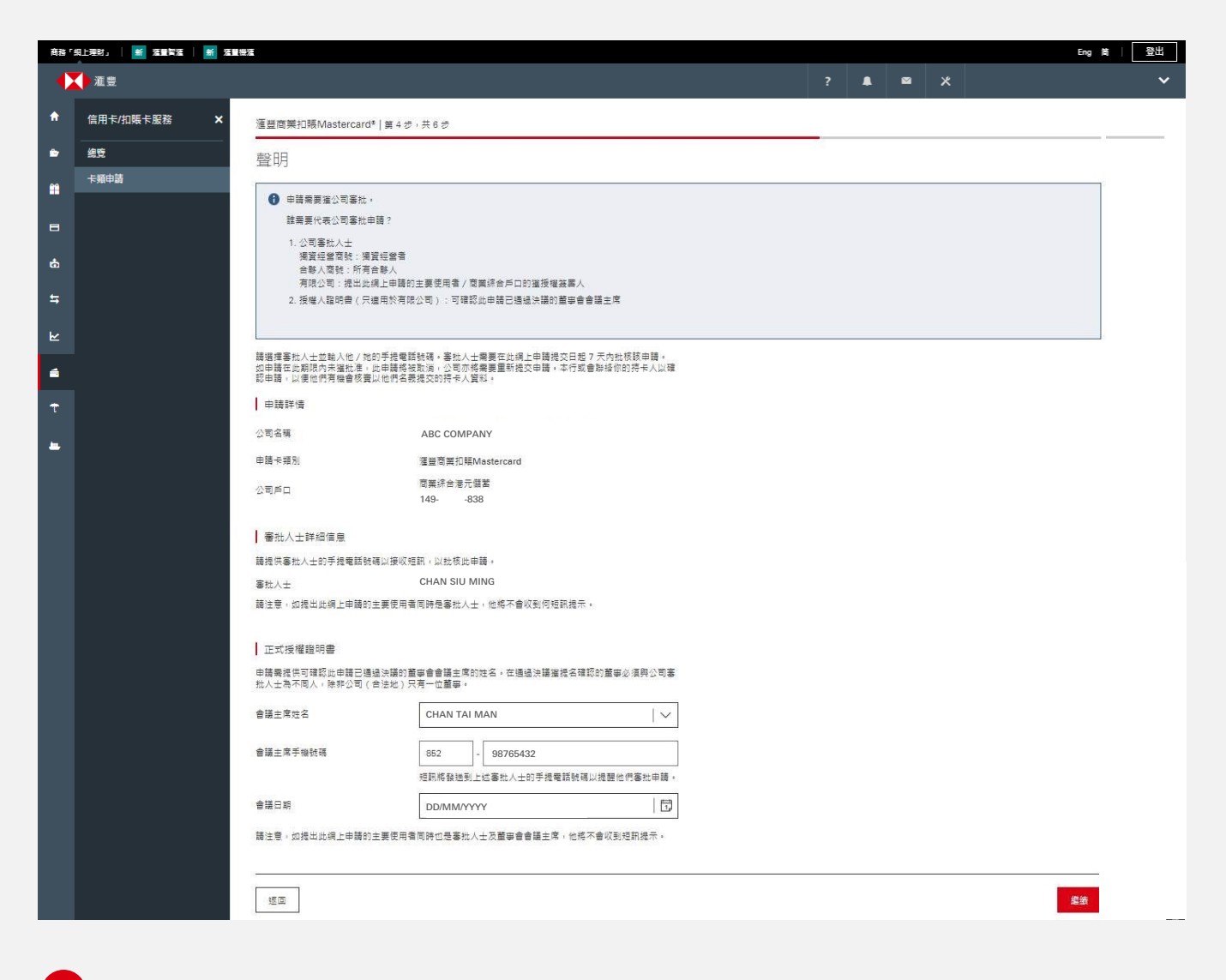

系統將顯示審批人士的資料,包括:

■ 獨資經營商號:獨資經營者的姓名

- 合夥人商號:所有合作人的姓名
- 有限公司:主要使用者的姓名

非主要使用者需提供審批人士的手機號碼,以便我們透過滙豐 Business Express 流動應用程式向審批人士發送「批核申請」短訊。

詳情請瀏覽 http://www.business.hsbc.com.hk/mobile-approval-tc 。

如你需要在「正式授權證明書」頁面揀選董事會會議主席,並提供其手機號碼, 我們會透過滙豐Business Express流動應用程式向其發送「批核申請」短訊。

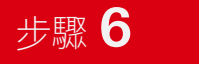

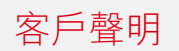

| 商務「当     | 81上現財」   😹 波動資源   🍝 255 |                                                                  |                                                                              |               |   |     |   | Eng 简 | 費出 |
|----------|-------------------------|------------------------------------------------------------------|------------------------------------------------------------------------------|---------------|---|-----|---|-------|----|
|          | ● 滙豐                    |                                                                  |                                                                              |               | ? | ▲ 🖾 | × |       | ~  |
| <b>^</b> | 信用卡/扣賬卡服務 ×             | 滙豐商業扣賬Mastercard®   第 4 步                                        | , 共 6 步                                                                      |               |   |     |   |       |    |
| ⇒        |                         | <b>室</b> 世人士 洛羽                                                  |                                                                              |               |   |     |   |       |    |
| •        | 卡類申請                    | <b>金</b> 加八工員州                                                   |                                                                              |               |   |     |   |       |    |
| •        |                         | 申請詳情                                                             |                                                                              |               |   |     |   |       |    |
|          |                         | 公司名稱                                                             | ABC COMPANY                                                                  |               |   |     |   |       |    |
| ¢        |                         | 申請卡類別                                                            | 滙豐商業扣賬Mastercard                                                             |               |   |     |   |       |    |
| \$       |                         | 公司戶口                                                             | 商業統合港元儲蓄<br>149838                                                           |               |   |     |   |       |    |
| ⊾        |                         | 雄大额0上「油勺」百万丁新由雄市40                                               | 가방얼룩산산호화 [솅니프라 니하노라백호즈 니佛국]                                                  | 21199年42.     |   |     |   |       |    |
| <b>a</b> |                         | 調任第0少「確認」頁面下戰中調表信!<br>客戶需在網上申請提交日起 15 個日曆日<br>請。如已簽署的申請表格並非透過商務「 | 女外被看亚尔间拐:闹上准别了上时下中瞒员回上停口<br>內上傳已發著的申請表格,否則申請將被取消並需要提<br>網上理財」上傳,本行將無法處理你的申請。 | 波看衣伯。<br>交新的申 |   |     |   |       |    |
| τ        |                         | 正式授權證明書                                                          |                                                                              |               |   |     |   |       |    |
| -        |                         | 申請需提供可確認此申請已通過決議的董<br>批人士為不同人,除非公司(合法地)只                         | 事會會議主席的姓名。在通過決議獲提名確認的董事必<br>有一位董事。                                           | 須與公司審         |   |     |   |       |    |
|          |                         | 會議主席姓名                                                           | CHAN TAI MAN                                                                 |               |   |     |   |       |    |
|          |                         | 會議日期                                                             | DD/MM/YYYY                                                                   |               |   |     |   |       |    |
|          |                         |                                                                  |                                                                              |               |   |     |   |       |    |
|          |                         | 返回                                                               |                                                                              |               |   |     |   | 1     | 讀  |

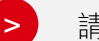

#### 請注意:

- 「正式授權證明書」只適用於有限公司的申請。
- 董事會會議主席與透過網上遞交申請的主要使用者不能為同一人,除非申請人為有限 公司並只得一名董事。
- 如審批人士或董事會會議主席沒有香港身份證或護照,將獲取提示訊息,提示主要使 用者上載已簽署的申請表。

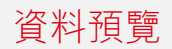

| 商務「      | 明上理时,   🗯 落里背流   🖌 落里機 | 64                                                                                     |                                                     |             |   |   | E | ng Mi i | 登出 |
|----------|------------------------|----------------------------------------------------------------------------------------|-----------------------------------------------------|-------------|---|---|---|---------|----|
|          | ◆涯豐                    |                                                                                        |                                                     | ?           | 8 | × |   |         | ~  |
| ŧ        | 信用卡/扣賬卡服務 🗙            | 滙豐商業扣賬Mastercard®│第 5 步,共                                                              | 6 #                                                 |             |   |   |   |         |    |
| È        |                        | 箱簪                                                                                     |                                                     |             |   |   |   |         |    |
| **       | 卡類申請                   | 1天 宛                                                                                   |                                                     |             |   |   |   |         |    |
| -        |                        | 申請需要額外審批。<br>請檢豐以下審批人士列表及他們的引                                                          | F提電話號碼。你可以返回步嬰3「拐卡人質料」和步嬰4「塞批人士資料」頁面進行作             | <b>夏</b> 政。 |   |   |   |         |    |
|          |                        | CHAN SIU MING (+852-76543210)                                                          |                                                     |             |   |   |   |         |    |
| Ċ        |                        | 請要核以下申請資料並確認信息正確。以便在                                                                   | 步驟 6 "確認"直面下載PDF格式的申請表                              |             |   |   |   |         |    |
| \$       |                        | 公司資料                                                                                   |                                                     |             |   |   |   |         |    |
| ۲        |                        | 公司詳細資料                                                                                 |                                                     |             |   |   |   |         |    |
|          |                        | 公司名稱                                                                                   | ABC COMPANY                                         |             |   |   |   |         |    |
| <b>a</b> |                        | 商業證明文件號碼                                                                               | C20221111                                           |             |   |   |   |         |    |
| Ŧ        |                        | 公司種類                                                                                   | 有限公司                                                |             |   |   |   |         |    |
|          |                        | -<br>-<br>                                                                             | 商業综合港元儲蓄                                            |             |   |   |   |         |    |
| -        |                        | 间表示口尸口就随                                                                               | 149838<br>RM A, A/F, BLK A, TESTING, EAST POINT, HK |             |   |   |   |         |    |
|          |                        | 15 MI ADAL                                                                             |                                                     |             |   |   |   |         |    |
|          |                        | 公司卡資料                                                                                  |                                                     |             |   |   |   |         |    |
|          |                        | 申請卡類別                                                                                  | 萬事達卡扣賬卡                                             |             |   |   |   |         |    |
|          |                        | 印於卡上的公司名稱                                                                              | ABC COMPANY                                         |             |   |   |   |         |    |
|          |                        | 持卡人資料                                                                                  |                                                     |             |   |   |   |         |    |
|          |                        | 持卡人詳細資料                                                                                |                                                     |             |   |   |   |         |    |
|          |                        |                                                                                        |                                                     |             |   |   |   |         |    |
|          |                        | 機關                                                                                     | 先生                                                  |             |   |   |   |         |    |
|          |                        | 2<br>夕安和甘油·夕平                                                                          | CHAN                                                |             |   |   |   |         |    |
|          |                        | 白丁和美尼白信                                                                                | TAI MAN<br>委法典公司                                    |             |   |   |   |         |    |
|          |                        | 当1000m文件 使用<br>島份证明文件 時種                                                               | 〒 6 元 八 4E                                          |             |   |   |   |         |    |
|          |                        | Se to ready in some                                                                    | 111234007                                           |             |   |   |   |         |    |
|          |                        | 出生日期                                                                                   | 2000年12月12日                                         |             |   |   |   |         |    |
|          |                        | 回知(國家 / 地區)                                                                            | 香港                                                  |             |   |   |   |         |    |
|          |                        | 持卡人聯絡詳情                                                                                |                                                     |             |   |   |   |         |    |
|          |                        | 手揭電話號碼                                                                                 | 852 - 98765432                                      |             |   |   |   |         |    |
|          |                        | 公司電話發碼                                                                                 | 852 - 23456789                                      |             |   |   |   |         |    |
|          |                        | 電郵地址                                                                                   | EMAIL@EMAIL.COM                                     |             |   |   |   |         |    |
|          |                        | 公司卡齊科                                                                                  |                                                     |             |   |   |   |         |    |
|          |                        |                                                                                        |                                                     |             |   |   |   |         |    |
|          |                        | 印於卡上的持卡人名福                                                                             | CHAN TAI MAN                                        |             |   |   |   |         |    |
|          |                        | 自動植員機語言 / 接收提示訊息語言                                                                     | 英文                                                  |             |   |   |   |         |    |
|          |                        | 審批人士資料                                                                                 |                                                     |             |   |   |   |         |    |
|          |                        | 審批人士                                                                                   | CHAN SIU MING                                       |             |   |   |   |         |    |
|          |                        | 正式授權證明書                                                                                |                                                     |             |   |   |   |         |    |
|          |                        | 會議主席姓名                                                                                 | CHAN TAI MAN                                        |             |   |   |   |         |    |
|          |                        | 會議主席手機號碼                                                                               | 852-98765432                                        |             |   |   |   |         |    |
|          |                        | 會議日期                                                                                   | 2022年03月24日                                         |             |   |   |   |         |    |
|          |                        | <ul> <li>申請需要額外審批。<br/>請检查以下審批人士列表及他們的手提電言<br/>CHAN TAI MAN (+852-98765432)</li> </ul> | 話號碼。你可以返回步襲 3.「持卡人資料」和步襲 4.「審批人士資料」頁面進行修改。          |             |   |   |   |         |    |
|          |                        | 取消                                                                                     |                                                     |             |   |   | 3 | 更改      | 確認 |
|          |                        |                                                                                        |                                                     |             |   |   |   |         |    |

> 你可於「預覽」頁面查閱已填妥的資料。 確認資料正確後,你便可點擊「確認」遞交申請。

對於需透過滙豐Business Express流動應用程式批准的申請,系統將向主要使用者顯示訊息,以提示哪位審批人士將收取批核申請短訊。

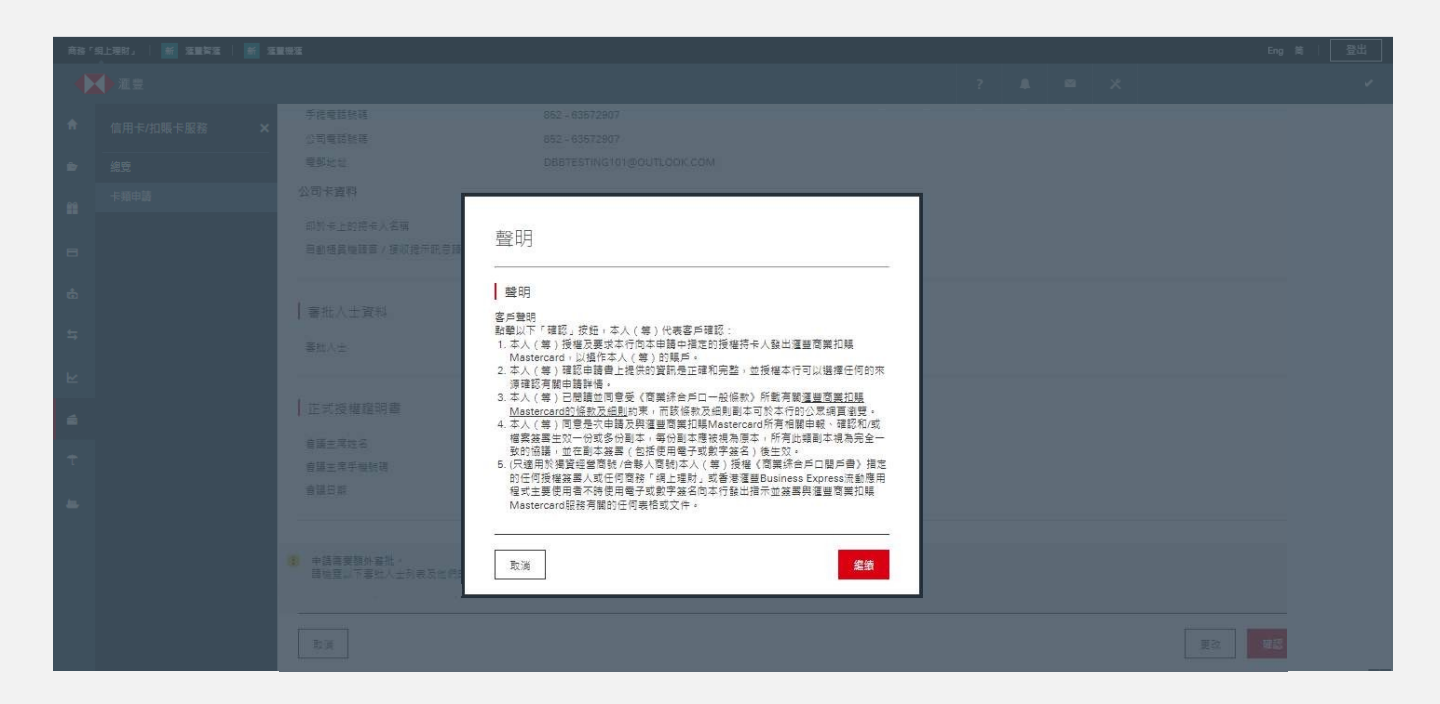

如接受下列條款,請按「繼續」:

- 客戶聲明
  - 如主要使用者為持卡人,將顯示持卡人聲明
  - 如主要使用者為審批人士,將顯示公司聲明

■ 如主要使用者為相關董事會會議的主席,將顯示正式授權證明書

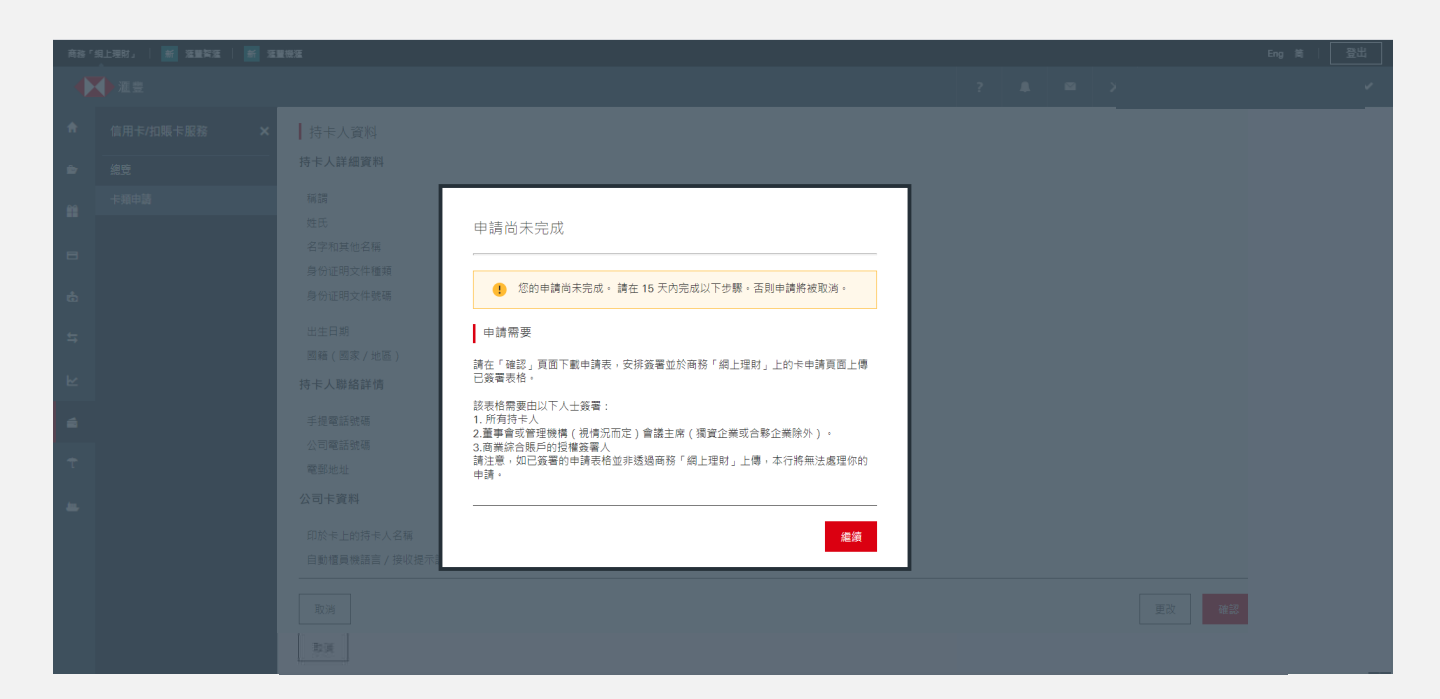

> 提示訊息會顯示,你需要於15天內下載、簽署及上載申請表格,方可完成申請程序。 當出現下列其中一種情況,則不會出現提示訊息:

■ 申請公司為香港注冊的有限公司及主要申請人為公司主席;或

■ 申請公司為香港注冊的獨資經營商號及主要申請人為獨資經營者

## 毋須上載任何已簽署的申請文件

| 商務「      | 網上理財」   新 涯豐智涯   新 | i                                                   |                                           |             | Eng 简   登出 |
|----------|--------------------|-----------------------------------------------------|-------------------------------------------|-------------|------------|
|          | ◆滙豐                |                                                     |                                           | ? 🔎 🛛 🗶     |            |
| A        | 卡類服務 🗙             | 滙豐商業扣賬Mastercard <sup>®</sup> │第6步 <sup>,</sup> 共6步 |                                           |             |            |
| Ê        | 總覽                 | 確認                                                  |                                           |             | V A        |
| ¥        | 卡類申請               | n pas prov                                          |                                           |             |            |
|          |                    | ✓ 您的申請已收到並正在處理中。 如果您的:                              | 申請獲得批准,我們會在批准之日起 5 個工作日內將您的扣賬             | 卡發送到您的通訊地址。 |            |
|          |                    | 如果你需要已提交申請的記錄,你可以在此                                 | L處下載 <u>&lt;申讀表&gt;</u> 以保存副本。            |             |            |
| Ġ        |                    | 参考詳情                                                |                                           |             |            |
| +        |                    | 參考編號                                                | DCN2022041412153918147431                 |             |            |
| <b>→</b> |                    | 活動日期                                                | 2022年04月14日 12:15:39 (香港時間)               |             |            |
| ⊾        |                    |                                                     |                                           |             |            |
| 4        |                    | 公司資料                                                |                                           |             |            |
|          |                    | 公司詳細資料                                              |                                           |             |            |
| Ť        |                    | 公司名稱                                                | ABC COMPANY                               |             |            |
| <u> </u> |                    | 商業證明文件號碼                                            | C20221111                                 |             |            |
|          |                    | 公司種類                                                | 獨資經營                                      |             |            |
|          |                    | 基本戶口<br>商業综合戶口號碼                                    | 商業综合港元儲蓄<br>149838                        |             |            |
|          |                    | 通訊地址                                                | RM A, A/F, BLK A, TESTING, EAST POINT, HK |             |            |
|          |                    | 公司卡資料                                               |                                           |             |            |
|          |                    | 申請卡類別                                               | 萬事達卡扣賬卡                                   |             |            |
|          |                    | 印於卡上的公司名稱                                           | ABC COMPANY                               |             |            |
|          |                    | 中水下工的公司扫描                                           |                                           |             |            |

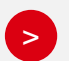

只要屬於下列任何一種情況,申請即可直接進入處理程序,而毋須遞交任何簽署證明:

■ 申請公司為香港注冊的有限公司及主要申請人為公司主席;或

■ 申請公司為香港注冊的獨資經營商號及主要申請人為獨資經營者

若你毋須上載已簽署文件或需要審批申請,請跳至步驟 13。

#### 需要透過香港滙豐Business Express流動應用程序批核的申請

| 商務「      | 府「御上理財」   新 落置緊張   新 落置映版 Eng 简   登出 |                                                         |                                                             |                                  |                                                                                                    |                |                |               |             |  |  |  |  |
|----------|--------------------------------------|---------------------------------------------------------|-------------------------------------------------------------|----------------------------------|----------------------------------------------------------------------------------------------------|----------------|----------------|---------------|-------------|--|--|--|--|
|          | ▲ 滙豐                                 |                                                         |                                                             |                                  |                                                                                                    | <b>6</b>       | <b>⊠</b> >     | <b>K</b>      | ~           |  |  |  |  |
| A        | 卡類服務 🗙                               | 滙豐商業扣賬Mastercard <sup>◎</sup>   第 6 :                   | 步,共 6 步                                                     |                                  |                                                                                                    |                |                |               |             |  |  |  |  |
| ŵ        | 總覽                                   | 確認                                                      |                                                             |                                  |                                                                                                    |                |                |               | <b>V</b> A  |  |  |  |  |
| <b>*</b> | 卡頲申請                                 |                                                         |                                                             |                                  |                                                                                                    |                |                |               |             |  |  |  |  |
| •        |                                      | 此申請需要以下審批人士覆移<br>短訊通知將發送到每位審批/<br>訊提示。<br>請安排所有審批人士在今日表 | 8及批准。<br>∖士以透過香港滙豐Business Express流動<br>⊎7天內完成審批,否則申請將被取消。你 | 應用程式覆核及審批申請。如你<br>可於商務「網上理財」上的卡申 | <ul><li></li><li></li><li></li><li></li><li></li><li></li><li></li><li></li><li></li><li></li><li></li><li></li><li></li><li></li><li></li><li></li><li></li><li></li><li></li><li></li><li></li><li></li><li></li><li></li><li></li><li></li><li></li><li></li><li></li><li></li><li></li><li></li></ul> <li></li> <li><li></li><li><li></li><li><li></li></li></li></li> | 審批人士,<br>蹤申請審批 | 作為此網上申<br>;狀態。 | ■請的一部分你需批核有關■ | 申請,而你並不會收到短 |  |  |  |  |
| ÷        |                                      | CHAN SIU MING (+852-7654<br>如果您需要提交申請的記錄,               | <b>13210)</b><br>您可以在此處下載 <u>&lt;申讀表&gt;</u> 以保存副本。         |                                  |                                                                                                    |                |                |               |             |  |  |  |  |
| ħ        |                                      | 參考詳情                                                    |                                                             |                                  |                                                                                                    |                |                |               |             |  |  |  |  |
| ĸ        |                                      | 参考編號                                                    | DCN20220414120804074                                        | 413045                           |                                                                                                    |                |                |               |             |  |  |  |  |
|          |                                      | 活動日期                                                    | 2022年04月14日 12:08:04                                        | 1 (香港時間)                         |                                                                                                    |                |                |               |             |  |  |  |  |
|          |                                      |                                                         |                                                             |                                  |                                                                                                    |                |                |               |             |  |  |  |  |
| t        |                                      | 公司資料                                                    |                                                             |                                  |                                                                                                    |                |                |               |             |  |  |  |  |
| <b>1</b> |                                      | 公司詳細資料                                                  |                                                             |                                  |                                                                                                    |                |                |               |             |  |  |  |  |
|          |                                      |                                                         |                                                             |                                  |                                                                                                    |                |                |               |             |  |  |  |  |

如需透過滙豐Business Express流動應用程式批核申請,系統會顯示訊息, 以提示有待持卡人或審批人士批核申請。

請按以下步驟,繼續申請程序。(步驟12除外)

#### 需要上載已簽署的申請文件

| 商務「      | 鋼上理財」   新 涯豐智蓮   新 | <b>淮豐機</b> 濫                                                                                      |                                                                 |                                           |                           |  |     |  |  | En | g 🛍 | 登出 |
|----------|--------------------|---------------------------------------------------------------------------------------------------|-----------------------------------------------------------------|-------------------------------------------|---------------------------|--|-----|--|--|----|-----|----|
|          | ▲運                 |                                                                                                   | ? 🖡 🗳                                                           |                                           |                           |  | ⊠ X |  |  |    | ~   |    |
| A        | 卡類服務 🗙             | 滙豐商業扣賬Mastercar                                                                                   | rd <sup>◎</sup>   第 6 步,共 6 步                                   |                                           |                           |  |     |  |  |    |     |    |
| ŵ        |                    | 確認                                                                                                |                                                                 |                                           |                           |  |     |  |  |    |     | д  |
|          | 卡麵申請               | 您的申請尚未完成。<br>請下載 <u>&lt;申請表。</u><br>如已簽署的申請表他<br>該表格需要由以下人<br>1.所有持夫人<br>2.董事會或暫已理機構<br>3.商業綜合戶口約 | 並於15天內在商務「網上<br>診並非透過商務「網上理財」<br>人員簽署:<br>員(視倩況而定)會議主席<br>設權簽署人 | 理財」上的卡申請頁面上<br>」上傳,本行將無法處理<br>(獨寶企業或合夥企業除 | 上傳已簽署表格。<br>2條的申請。<br>余外) |  |     |  |  |    |     |    |
| 11<br>11 |                    | 参考詳情<br>参考編號<br>活動日期                                                                              |                                                                 | DCN202204141220070<br>2022年04月14日 12:20:  | 03782796<br>:07 (香港時間)    |  |     |  |  |    |     |    |
| t        |                    |                                                                                                   |                                                                 |                                           |                           |  |     |  |  |    |     |    |

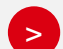

如需上載文件,系統會提示你下載、簽署並上載申請,以完成申請流程。

請按以下步驟,繼續申請程序。(步驟11除外)

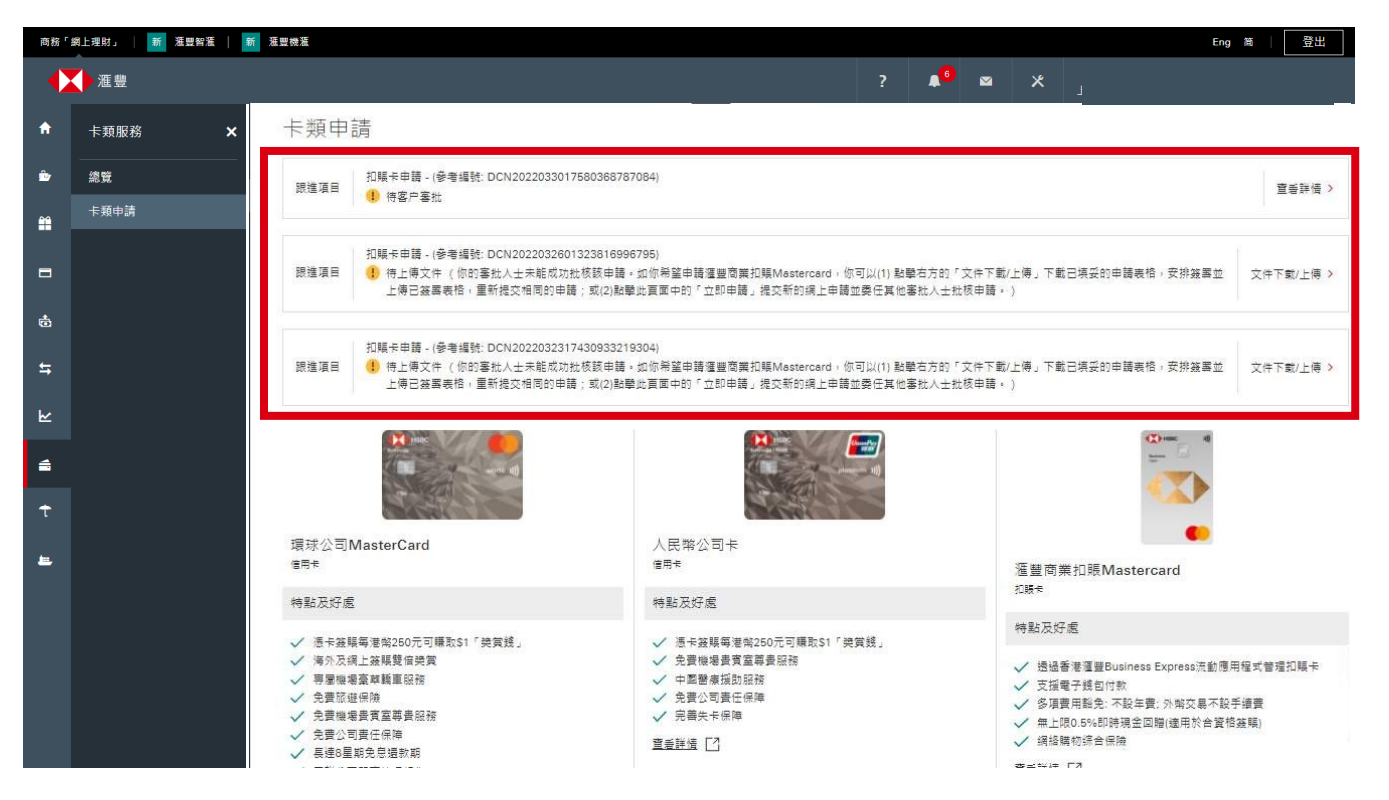

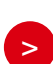

如需透過滙豐Business Express流動應用程式審批申請,「卡類申請」頁面將顯示 「跟進項目」提示,讓申請人隨時查閱審批狀態。

注:如果審批人士在7天內未完成審批或申請被審批人士拒絕,申請將自動延長8天,申請人需在延長期 內再次自行上載申請。如於有關時間內沒有跟進處理,該申請將被取消。

#### 如需透過滙豐商務「網上理財」上載已簽署的申請文件,「卡類申請」頁面將顯示 跟進項目提示訊息。你可點按提示訊息,並直接上載文件。

注:如未能在 15 天內上載文件,該申請將被取消。

步驟 11

>

| 中藤薙別  加順卡申請 公司卡購別  運藝商業加順Mastercard 公司名稱  ABC COMPANY | -  |
|-------------------------------------------------------|----|
| 公司卡珥別 運動商業担職Mastercard<br>公司名稱 ABC COMPANY            |    |
| 公司名稱 ABC COMPANY                                      |    |
|                                                       |    |
| 參考編號 DCN2022033117272419847692                        |    |
| 創建日期 2022年03月31日 17:27:24 (香港時)                       | 号) |
| 名稱 手機號碼 申請状態                                          |    |
| CHAN SIU MING 852-76543210 待審批                        |    |
| WONG SIU MING 852-54321012 待審批                        |    |

點擊「查看更多」後,將顯示「最新審批狀態」。

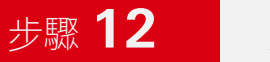

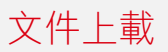

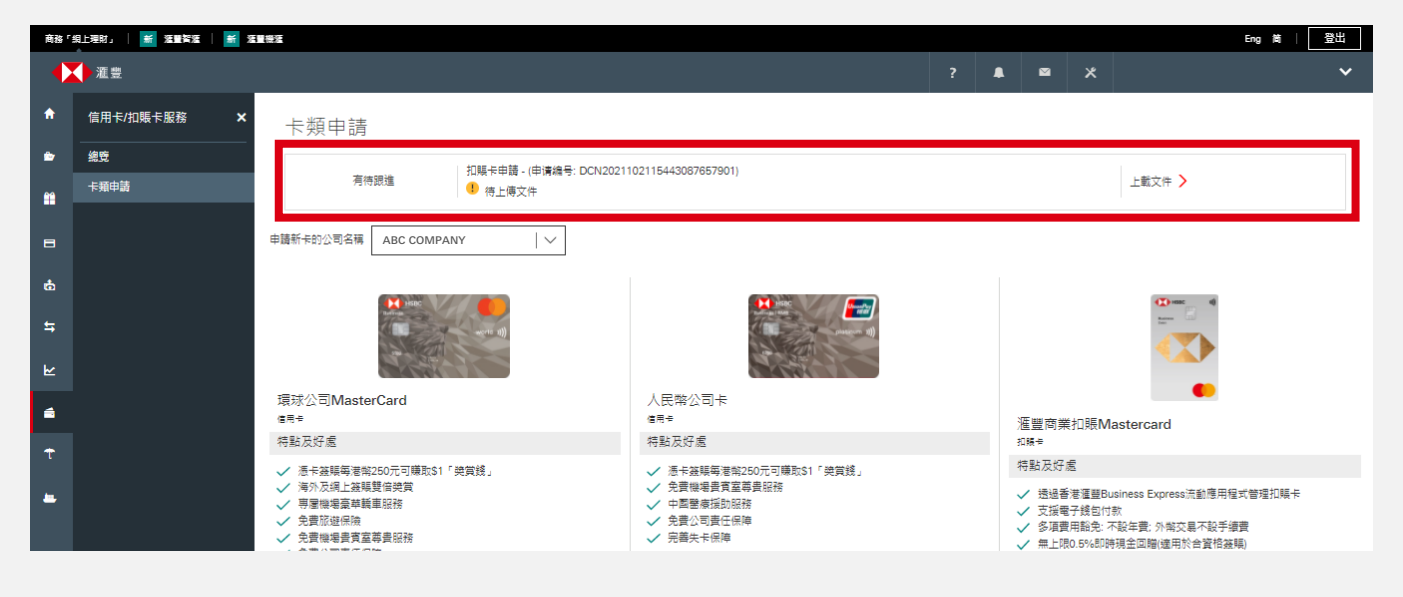

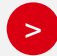

於「卡類申請」頁面內會顯示「有待跟進」的提示訊息。若申請人需透過滙豐商務 「網上理財」遞交已簽署的申請文件,可按下訊息,直接上載文件。

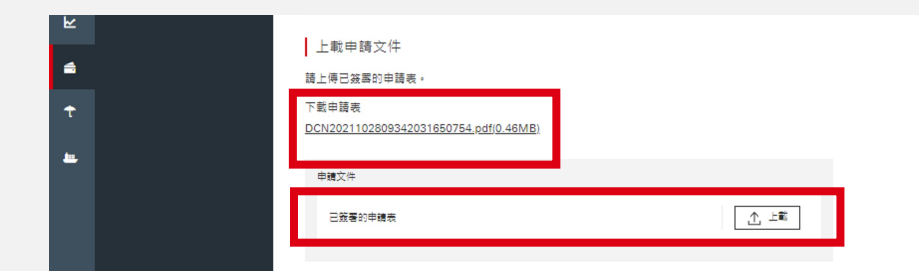

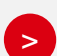

上載的申請文件必須符合以下格式:

■ 檔案格式:\*JPEG,\*JPG,\*PDF,\*PNG

■ 檔案大小:1 MB或以下

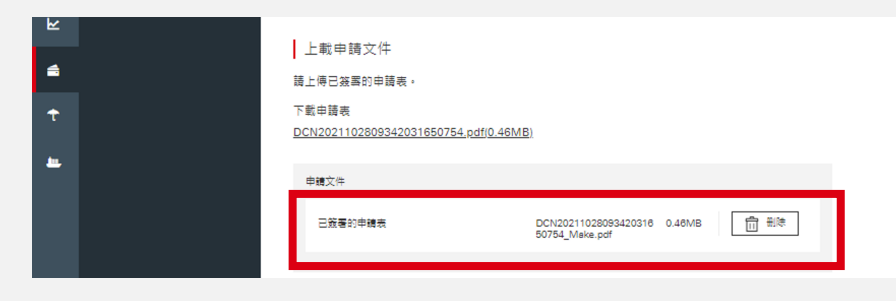

在遞交申請前,你可重新上載或下載相關文件。

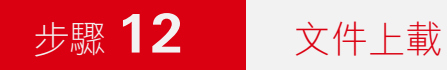

| 商務「 | 網上理財」   新江王曾智涯   新 | <b>淮里</b> 根淮 |                            |                     |                                       |                                 |                          |               |                 |                  |            |      |       |        | En        | g 简  | 登出 |
|-----|--------------------|--------------|----------------------------|---------------------|---------------------------------------|---------------------------------|--------------------------|---------------|-----------------|------------------|------------|------|-------|--------|-----------|------|----|
|     | ◆進豐                |              |                            |                     |                                       |                                 |                          |               |                 | ?                |            |      | *     |        |           |      | ~  |
| •   | 信用卡/扣賬卡服務 🗙 🗙      | 確認           |                            |                     |                                       |                                 |                          |               |                 |                  |            |      |       |        |           |      |    |
| ÷   | 總覽                 |              |                            |                     |                                       |                                 |                          |               |                 |                  |            |      |       |        |           |      |    |
| 84  | 卡麵申請               | 12 CO<br>対   | 5的申請已收到並正在處<br>1您的申請欠缺欠缺任何 | 處理中。如<br>何資料或簽<br>行 | I果您的申請獲得批<br>:名,我們可能會依                | ;准,我們會在批准;<br>:據申請者商業综合)        | 之日起 5 個工作日内<br>戶口授權會的資料聯 | n將您的打<br>絡申請者 | 1賬卡發送到<br>的獲授權簽 | 您的通訊地划<br>醫人,即獲損 | ·<br>權攝作申證 | 者戶口及 | 進行有關簽 | 醫安排的人士 | , 以獲取所需資料 | 或簽罄。 |    |
| 8   |                    | 申請部          | 羊情                         |                     |                                       |                                 |                          |               |                 |                  |            |      |       |        |           |      |    |
|     |                    | 申請類別         |                            |                     | 扣賬卡申請                                 |                                 |                          |               |                 |                  |            |      |       |        |           |      |    |
| ¢.  |                    | 卡類別          |                            |                     | 滙豐商業扣賬N                               | Aastercard                      |                          |               |                 |                  |            |      |       |        |           |      |    |
| 4   |                    | 客戶名稱         |                            |                     | ABC COMPAN                            | IY                              |                          |               |                 |                  |            |      |       |        |           |      |    |
|     |                    | 基本戶口         | 商業综合戶口號碼                   |                     | 商業综合港元像                               | Ξ.                              |                          |               |                 |                  |            |      |       |        |           |      |    |
| R   |                    | 參考編號         |                            |                     | DCN2021102                            | 80934203165075                  | 4                        |               |                 |                  |            |      |       |        |           |      |    |
| 6   |                    | 遞交日期         |                            |                     | 2022年4月20日                            | 09:32:20 (HKT)                  |                          |               |                 |                  |            |      |       |        |           |      |    |
| t   |                    | 上載目          | 申請文件                       |                     |                                       |                                 |                          |               |                 |                  |            |      |       |        |           |      |    |
| -   |                    | 申請文件         | ÷                          |                     |                                       |                                 |                          |               |                 |                  |            |      |       |        |           |      |    |
|     |                    | 2%           | 著的申請表                      |                     | <u>DCN202</u> <u>031850</u> <u>df</u> | 21102809342 0.481<br>754 Make.p | MB                       |               |                 |                  |            |      |       |        |           |      |    |
|     |                    |              |                            |                     |                                       |                                 |                          |               |                 |                  |            |      |       |        |           |      |    |
|     |                    |              |                            |                     |                                       |                                 |                          |               |                 |                  |            |      |       |        |           | 返回卡預 | 申請 |

遞交之申請會進入批核程序。

# 步驟 13

>

確認申請

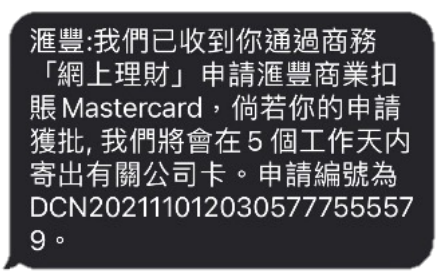

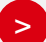

無論你是否需要上載任何簽署證明,成功遞交申請後,持卡人均會收到確認短訊。

# 步驟 14

>

>

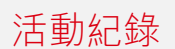

| 商務「      | 月上理財」   🚔 法重智法 | 新聞機能 |                          |            |                           |   |   |  |  |   | Eng 简 |   |  |  |  |
|----------|----------------|------|--------------------------|------------|---------------------------|---|---|--|--|---|-------|---|--|--|--|
|          | ▲ 進            |      |                          |            |                           |   |   |  |  | × |       | ~ |  |  |  |
| A        | 我的HSBC         | ×    | 活動紀錄                     |            |                           |   |   |  |  |   |       |   |  |  |  |
| •        | 電子結單及電子通知書     |      |                          |            |                           |   |   |  |  |   |       |   |  |  |  |
| m        | 現金管理授權         | ~    | 請指定活動日期或提供交易號碼。你亦可於進     | 進階搜尋中選取更積到 | <b>灌的搜尋條件。</b>            |   |   |  |  |   |       |   |  |  |  |
|          | 管理監控授權         |      | 請選擇:                     | 號碼         |                           |   |   |  |  |   |       |   |  |  |  |
| B        | 訊息             | ~    |                          |            |                           |   |   |  |  |   |       |   |  |  |  |
| <b>6</b> | 訊息中心           |      |                          |            |                           |   |   |  |  |   |       |   |  |  |  |
| ÷        | 戶口管理           | ~    | 日期                       |            | 2021年10月27日 至 2021年10月27日 | N | / |  |  |   |       |   |  |  |  |
|          | 活動紀錄           |      | <ul> <li>交易類別</li> </ul> |            | 扣眶卡由語                     |   | _ |  |  |   |       |   |  |  |  |
|          | 希兄间题           |      |                          |            | 28/9611-T-84              |   |   |  |  |   |       |   |  |  |  |
| 6        |                |      |                          |            |                           |   |   |  |  |   |       |   |  |  |  |
| t        |                |      | ○ 入賬 / 定期存款 到期存入之戶       | 口號碼        |                           |   |   |  |  |   |       |   |  |  |  |

你可點擊「活動紀錄」查看申請狀態。

| 商務「当 | 用上理材」   <mark>新</mark> 注重答注 | ま 消費者 | #2                         |                         |         | Eng 🏙   플립 |
|------|-----------------------------|-------|----------------------------|-------------------------|---------|------------|
|      | ●洭豊                         |       |                            |                         | ? 🗚 🔹 🗶 |            |
| ٠    | 我的HSBC                      | ×     | 活動紀錄                       |                         |         |            |
| ŵ    | 電子結單及電子通知書                  |       |                            |                         |         |            |
| *    | 現全管理授權                      | ~     | 請指定活動日期或提供交易號碼。你亦可於進階搜尋中選助 | 更精確的搜尋條件。               |         |            |
|      | 管理監控授權                      |       | 請選擇: ④ 活動日期 🔵 交易號碼         |                         |         |            |
| -    | HQ.                         | ~     |                            |                         |         |            |
| ф    | 訊息中心                        |       | ○ 以口朔授恭 ● 煙階授恭             |                         |         |            |
| 5    | 戶口管理                        | ~     | 日期                         | 2022年4月20日 至 2022年4月20日 |         |            |
|      | 活動紀錄                        |       | <ul> <li>交易類別</li> </ul>   | 加幅天申請                   | 7       |            |
|      | 堂見問題                        |       | O Po                       |                         | _       |            |
| t    |                             |       | ○ 入賬 / 定期存款 到期存入之戶口號碼      |                         |         |            |
| -    |                             |       | ○ 使用着隘痛                    |                         |         |            |
|      |                             |       | ○ 受款人名稱                    |                         |         |            |
|      |                             |       | ○ 付款日期                     | 2022年4月20日 至 2022年4月20日 |         |            |

> 你可於「交易類別」列表點選「扣賬卡申請」,查看活動紀錄詳情。

| 活動日期 / 時間           | 交易類別          | <b>F</b> D                 | 交易金額 | 受款人 / 其他資料 | 執行人    | 交易狀況 |   |
|---------------------|---------------|----------------------------|------|------------|--------|------|---|
| 2022/04/27 11:18:58 | 扣賬卡申請 - 提交    | 商業综合港元機 <b>當</b><br>149838 |      |            | PUSER1 | 完成   | > |
| 2022/04/27 11:18:58 | 扣賬卡申請 - 填寫    | 商業結合港元儲蓄<br>149838         |      |            | PUSER1 | 完成   | > |
| 2022/04/27 11:18:58 | 扣賬卡申請 - 填寫及提交 | 商業統合港元儲 <b>蓄</b><br>149838 |      |            | PUSER1 | 拒絕   | > |

| ▌活動紀錄 — 詳情       |                                 | ▌活動紀錄 — 詳       | ■ 活動紀錄 — 詳情                            |  |
|------------------|---------------------------------|-----------------|----------------------------------------|--|
| 活動日期 / 時間:       | 2022年10月27日 14:48:32 (香港<br>時間) | 執行日期:<br>支款戶口:  | 2022年10月27日<br>149- 838 商業综合戶口         |  |
| 交易類別:<br>动行日期:   | 扣賬卡申請-提交<br><b>2022</b> 年10月27日 | 交易號碼:           | HKD 港元 協畜<br>DCN2021102714481644897326 |  |
| 執1] ロ知:<br>支款戶口: | 149                             | 勃行人。            | PUSER1                                 |  |
| 交易號碼:            | DCN2021102714481644897326       | 交易狀況:<br>申請卡類別: | 完成<br>萬事達卡扣賬卡                          |  |
| 孰行人:             | PUSER1                          | 持卡人數目:          | 1                                      |  |
| 义动扒师:            | 元,72,72                         | 持卡人名稱:          | MR CHAN TAI MAN                        |  |
|                  |                                 | 問               |                                        |  |

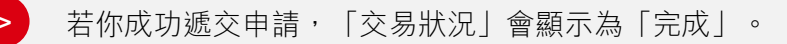

「交易類別」 將顯示為:

- 「填寫」表示你已填妥但未上載已簽署的申請表格
- 「完成」表示你已填妥及上載已簽署的申請表格
- 「填寫及完成」表示你的申請已直接進入批核程序,而無需遞交任何簽署證明

由香港上海滙豐銀行有限公司刊發 Issued by The Hongkong and Shanghai Banking Corporation Limited

此文檔的中英文版本如有任何歧異,概以英文本為準。

©版權所有。滙豐集團2022年。不得轉載。

於電腦屏幕及商務「網上理財」介面上顯示的資料及圖像僅供參考及說明用途。

BDC-UG/APR22